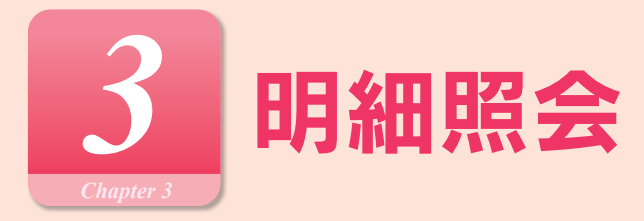

#### 明細照会

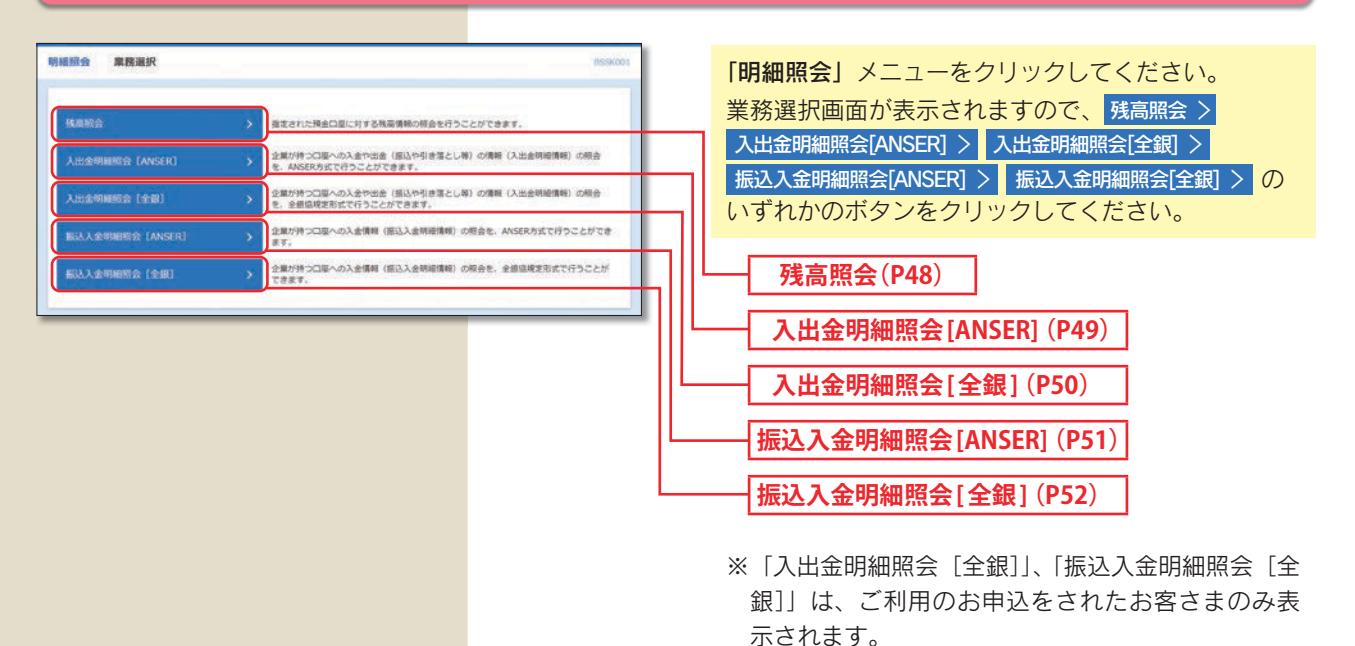

#### 残高照会

<mark>指定された預金口座に対する残高情報の</mark>照会を行うことができます。

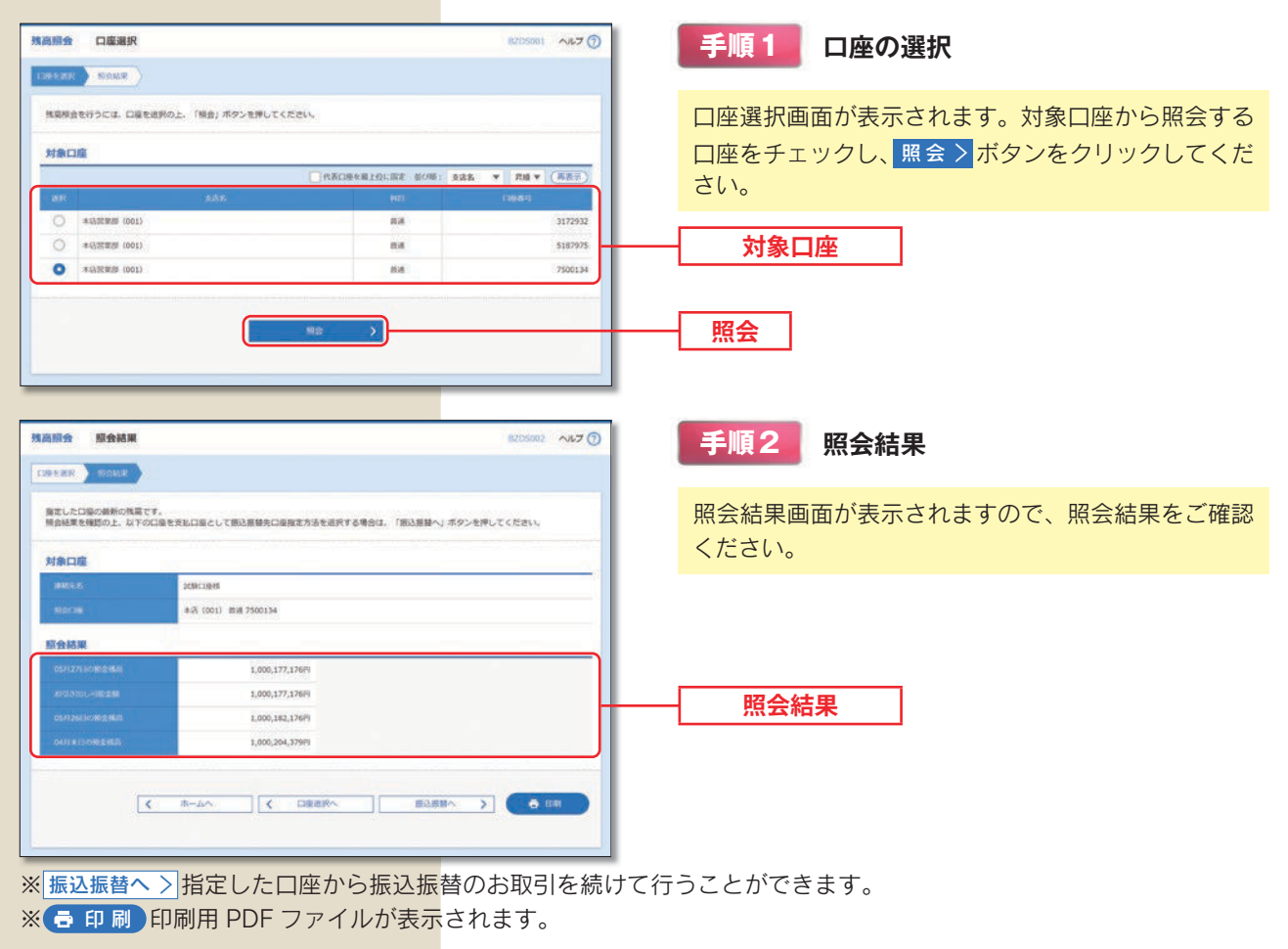

## 入出金明細照会 [ANSER]

お客さまがお申込口座としてご登録いただいている口座への入金や出金(振込や引き落とし等)の情報(入出金明細情報)の照会を、ANSER方式で行うことができます。

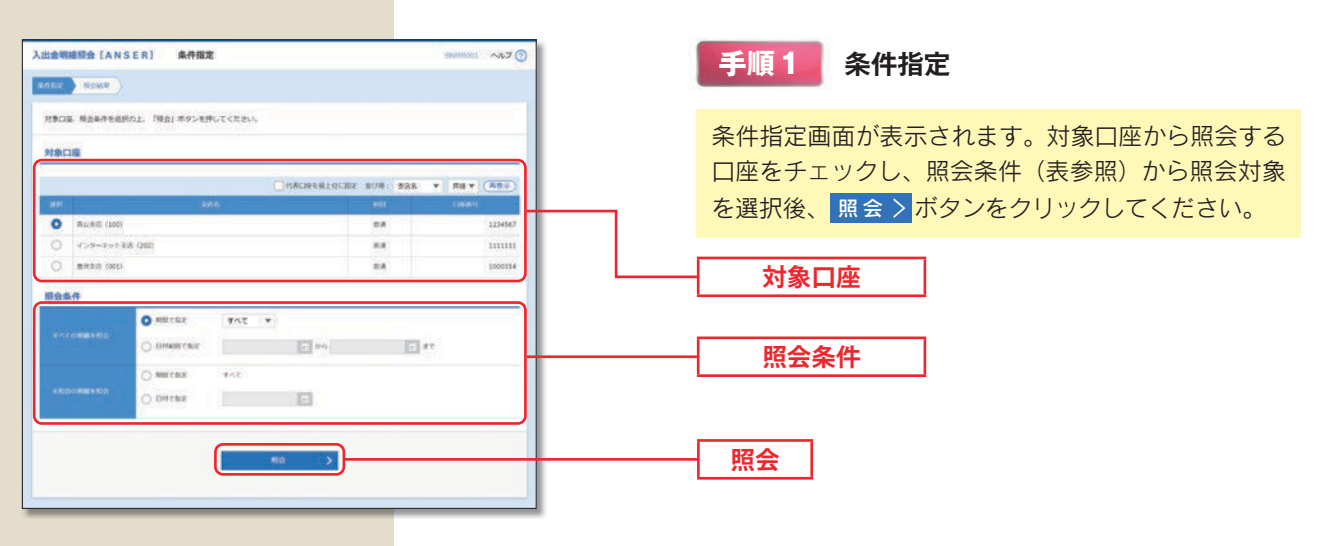

|                   |         | 照会条件                                      |  |  |  |  |
|-------------------|---------|-------------------------------------------|--|--|--|--|
| すべ                | すべて     | 照会可能期間内の全明細(未照会および照会済)を照会可能。              |  |  |  |  |
| ての                | 当月      | 当月分の全明細(未照会および照会済)を照会可能。(当月1日より当日まで可能)    |  |  |  |  |
| 明                 | 前月      | 前月分の全明細(未照会および照会済)を照会可能。(前月1日より前月末日まで可能)  |  |  |  |  |
| 細を照会<br>照会<br>明細を | 最近1週間   | 最近1週間分の全明細(未照会および照会済)を照会可能。               |  |  |  |  |
|                   | 日付範囲で指定 | 選択した日付指定内の全明細(未照会および照会済)を照会可能。(前々月1日より可能) |  |  |  |  |
|                   | すべて     | 照会可能期間内の未照会明細をすべて照会可能。                    |  |  |  |  |
| を<br>照<br>の<br>会  | 日付で指定   | 選択した日付指定内の未照会明細を照会可能。(最長31日前より可能)         |  |  |  |  |

| MB  | BCI                              |                  |                 |                       |                |                    |                                 |
|-----|----------------------------------|------------------|-----------------|-----------------------|----------------|--------------------|---------------------------------|
| -   | nt.e.                            | RADUATI          | 194             |                       |                |                    |                                 |
| -   | 106                              | mulais 190       | 6) Hill 1234567 |                       |                |                    |                                 |
| -   | 8-F                              |                  |                 |                       |                |                    |                                 |
| -   |                                  | 142000           | 185             |                       |                |                    |                                 |
| -   | 16.果                             |                  |                 |                       |                |                    |                                 |
|     | 8951<br>(0.00)                   | 91230 010        | X258 00         | 848 070               | -              | ANK                | -                               |
| 001 | 2010/04/110()<br>(2010/04/109()) |                  | 10,500<br>(*159 | 1,230,401,000         | 新記入出<br>次通     | F-00225<br>8475020 | 5)4"+6/35/"<br>ED13602012001DEP |
| 002 | 20108.04/1105)                   |                  | 30,000          | 1,230,401,000         | X2             |                    | 6(F'-F0(F0)<br>EDC3002012001DEP |
| 003 | 2010年04月10日                      | 30,100           |                 | 1,230,401,000         | 19.45<br>19.25 |                    |                                 |
| 004 | 2010804(1111)                    | 20,100           |                 | 1,230,200,500         | mg -           |                    |                                 |
| 005 | 20104049113                      | 275,210          |                 | 1,230,000,500         | 88             |                    |                                 |
|     |                                  | 3/1<br>325,450/1 | 20<br>40,500/1  | 16.05<br>5,000,000(1) |                |                    |                                 |
| 出来  | コン代表が取って実施されて                    | ty.              |                 |                       |                |                    |                                 |
|     |                                  |                  | K ROME          | 20908                 | >              |                    |                                 |
|     |                                  |                  |                 |                       |                |                    |                                 |

手順2 照会結果

照会結果画面が表示されますので、照会結果をご確認 ください。

照会結果

※振込振替へ > 指定した口座から振込振替のお取引を続けて行う ことができます。

※ 🖶 印刷 印刷用 PDF ファイルが表示されます。

※ ANSER-API形式 ANSER-APIファイル形式(タブ区切りの テキストファイル)のファイルを取り込むことができます。

※ CSV 形式 CSV ファイル形式 (カンマ区切りのテキスト ファイル)のファイルを取り込むことができます。

### 入出金明細照会 [全銀]

お客さまがお申込口座としてご登録いただいている口座への入金や出金(振込や引き落とし等)の情報(入出金明細情報)の照会を、全銀フォーマット(全銀協規定方式)で行うことができます。

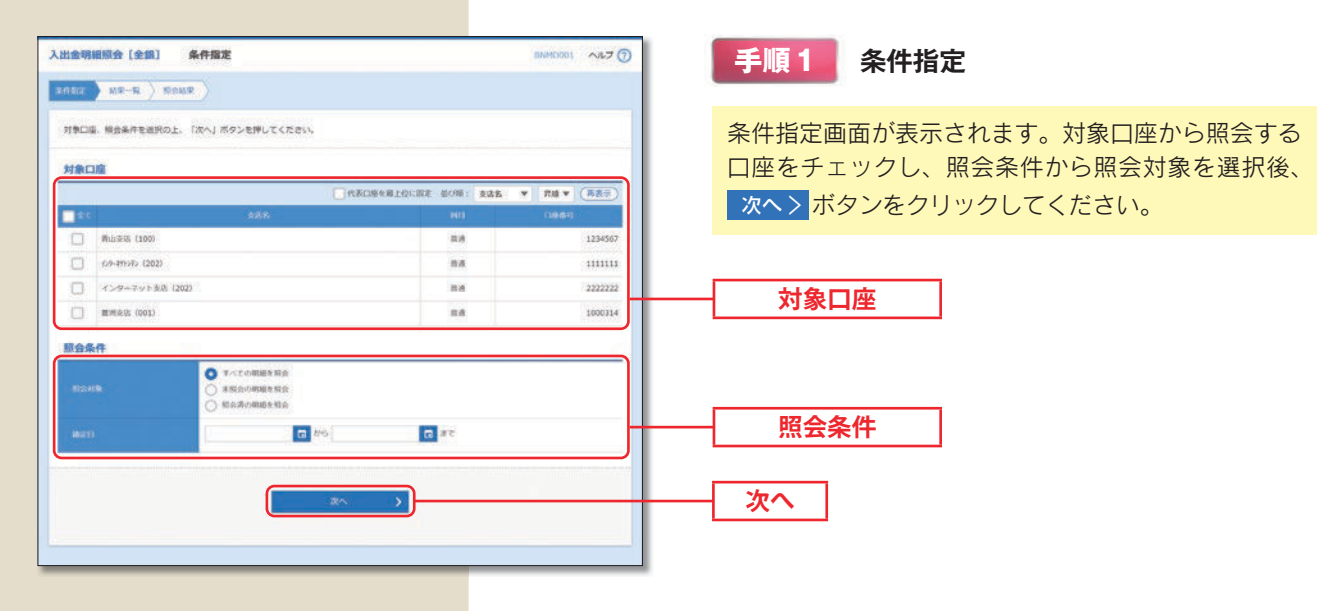

|             |           | 照会条件                                   |
|-------------|-----------|----------------------------------------|
| 照           | すべての明細を照会 | 指定した期間内(最長100日前まで指定可能)の全明細を照会可能。       |
| 会<br>対<br>象 | 未照会の明細を照会 | 指定した期間内(最長100日前まで指定可能)のうち、未照会の明細を照会可能。 |
|             | 照会済の明細を照会 | 指定した期間内(最長100日前まで指定可能)のうち、照会済の明細を照会可能。 |

| 入出金明<br>※4882        |                         | (全部) 184                              | 148里-                   | ή.                         |                                       |                                         | 1944                  | D002 ~N-7 (         | 手順2 照会結果一覧                          |
|----------------------|-------------------------|---------------------------------------|-------------------------|----------------------------|---------------------------------------|-----------------------------------------|-----------------------|---------------------|-------------------------------------|
| 明細をき<br>ファイ)<br>夜秋の5 | 目会する場<br>しを取得す<br>口蔭を送好 | I合は、対象の時間情<br>る場合は、対象の時<br>した場合は、XML形 | 帷を退担。<br>増増税をi<br>式のファ・ | D上、「横曲<br>田Rの上、「<br>イルを取得す | 1」ボタンを押してく<br>ファイル取得へ」オ<br>「ることができません | だまい。<br>ゆンを押してください。<br>**               |                       |                     | 照会結果一覧画面が表示されますので、照会結果をご<br>確認ください。 |
| <b>全10</b> 件         |                         |                                       |                         |                            |                                       |                                         |                       | _                   |                                     |
| - 27                 |                         |                                       |                         |                            |                                       |                                         | 1.000008<br>1.0007080 | 8200128             |                                     |
| 2                    | *80                     | 7877>?> (100)                         | 84                      | 1234567                    | 2010年09月27日<br>2010年09月30日            | 2010910/1018 139259                     | 5(7<br>17,000(7)      | 4(T<br>10,076(F)    | 流云和木 晃                              |
|                      | :#86                    | (202) (202)                           | 8.0                     | 1111111                    | 2010/09/H25EB<br>2010/F09/H30EB       | 20109109018 139257                      | 5/T<br>15,025/T       | 2/P<br>2,111,325P)  |                                     |
|                      | 10.02                   | (21-19)272 (202)                      | 818                     | 2222222                    | 2010/09/930E3<br>2010/09/930E3        | 0911111000101<br>2010#09/930[3]13#25/9  | 910<br>1710           | 20/F<br>2,000,000P9 |                                     |
| 0                    | NoA                     | HS107> (001)                          | nie                     | 1000314                    | 2010/09/730E                          | 0911111000100<br>20100/09/30/3 124025/0 | 3,835/7               | 125/1               |                                     |
| # 1964               | 9) ボタン<br>RJ となり        | . または入出金明細<br>ます。<br>[                | 照合結果)<br>く              | 2アイル取得<br>条件指定・            |                                       | (第)ボタンを押した時点で、対<br>総合 ><br>ファイル教師へ >    | 象口座の入出金明線の            | 義秘の照音状況は            |                                     |

※明細を照会する場合は、対象の明細情報を選択のうえ、照会>ボタンを押してください。
※ファイルで取得する場合は、対象の明細を選択のうえ、ファイル取得へ > ボタンを押してください。

# 振込入金明細照会 [ANSER]

お客さまがお申込口座としてご登録いただいている口座への入金情報(振込入金明細情報)の照会を、ANSER 方式で 行うことができます。

| -                                                                                                    |                                                                                                    |                                                                                                    | BEMROOL NET                            | 手順1 条件指定                |
|----------------------------------------------------------------------------------------------------|----------------------------------------------------------------------------------------------------|----------------------------------------------------------------------------------------------------|----------------------------------------|-------------------------|
|                                                                                                    |                                                                                                    |                                                                                                    |                                        |                         |
| 1巻口座、騎会条件を退択の上。                                                                                                    | - 「積合」ボタンを押してください。                                                                                                    |                                                                                                    |                                        | 条件指定画面が表示されます。対象口座から昭会す |
| 204222                                                                                                    |                                                                                                    |                                                                                                    |                                        |                         |
| 村象口座                                                                                                    |                                                                                                    |                                                                                                    |                                        | 山座をナエリシし、照云米什から照云対象を選択  |
|                                                                                                    | C                                                                                                    | HECHERERE                                                                                                    | 268 * A# (885)                         | 照会〉ボタンをクリックしてください。      |
| 0 Build (1991)                                                                                                    | 3.9.4                                                                                                    | 40                                                                                                    | 19861                                  |                         |
| 0 1>9-29128 (2)                                                                                                    | 02)                                                                                                    |                                                                                                    | 1111111                                | 対象口座 対象口座               |
| (100) RH5/R (001)                                                                                                    |                                                                                                    |                                                                                                    | 1000314                                |                         |
| O Mill 518 (100)                                                                                                    |                                                                                                    | ina i                                                                                                    | 1234567                                |                         |
| 服会条件                                                                                                    |                                                                                                    |                                                                                                    |                                        |                         |
| 10031W                                                                                                    |                                                                                                    |                                                                                                    |                                        | 昭全冬代                    |
| Decourse of:                                                                                                    | ○ 局会署 (当日37) の利用を総合                                                                                                    |                                                                                                    |                                        |                         |
|                                                                                                    |                                                                                                    |                                                                                                    |                                        |                         |
|                                                                                                    | 15                                                                                                    | * >                                                                                                    |                                        |                         |
|                                                                                                    |                                                                                                    |                                                                                                    |                                        |                         |
|                                                                                                    |                                                                                                    |                                                                                                    |                                        |                         |
| 込入金明線原会【ANSE<br>の前を<br>取込ます。                                                                                                    | ER] 照会結果                                                                                                    |                                                                                                    | Brankoos vra 🕲                         | 手順2 照会結果                |
| ご指定の条件による現会結果でで<br>限会結果を確認の上、以下の口6                                                                                                    | す。<br>皇を支払口座として信込原慧を行う場合は、                                                                                                    | 「振込后替へ」ボタンを押してくだ                                                                                                    | eu.                                    | 照会結果画面が表示されますので、照会結果をご  |
| HADE                                                                                                    |                                                                                                    |                                                                                                    |                                        |                         |
| and the state of the state of t                                                                                                    |                                                                                                    |                                                                                                    |                                        | ください。                   |
| 2003.5                                                                                                    | 株式会社大空商事務                                                                                                    |                                                                                                    |                                        | ください。                   |
| 895555<br>855539                                                                                                    | <ul> <li>株式会社大空首事務</li> <li>株式会社大空首事務</li> <li>株式会社大空首事務</li> <li>株式会社大空首事務</li> </ul>                                                                                                    |                                                                                                    |                                        | ください。                   |
| 8825<br>0209                                                                                                    | 相式会社大学哲学相<br>用山学共(106) 南浦 1234567                                                                                                    |                                                                                                    |                                        | ください。                   |
| 98025<br>Natis<br>Natis<br>Natis                                                                                                    | <ul> <li>株式会社大会首参核</li> <li>株山(水気) (100) 株式 1234567</li> <li>松台(内山) 大切(株)</li> <li>松白(内山) 大切(株)</li> </ul>                                                                                                    |                                                                                                    |                                        | ください。                   |
| 28822<br>60209<br>5029<br>5029<br>5029<br>5020<br>5020<br>5020<br>5020                                                                                                    | 8.ポルビナン(1994年<br>期以)(23、(100) 期時 3234587<br>約00時 (1952)か? 代明編<br>(1952)か? 代明編                                                                                                    |                                                                                                    |                                        | ください。                   |
| 2003.0<br>000.00<br>00.04<br>00.050<br>00.050<br>00000000                                                                                                    | 8.0.0127520998<br>Ruthik (160) Ruf 3234567<br>Ruthik (160) P.4468<br>Silk (1610) P.4468                                                                                                    | 2018001/2 B33 L R                                                                                                    | EAJot-2                                | ください。                   |
| 2000525<br>NOCTOR<br>NOCTOR<br>NOCTO                                                                                                    | RL/Entit大変的単格     RL/Entit大変的単格     RL/Entit大変的単格     RL/Entit大変的単格     RL/Entit大変的単格     RL/Entit大変的単格     RL/Entit大変的単格     Compared Table     Compared Table     Topology    RL/Entit                                                                                                    | <u>замень</u><br>ал.к.<br>194722 рекерс                                                                                                    | EAX-0-5<br>FEXADDATION                 | ください。                   |
| 28902.5<br>8002.59<br>8002.99<br>8002.99<br>8002.99<br>8002.9<br>8002.9<br>8                                                                                                    | RL/SD11大変2019年8     RL/SD21大変2019年8     RL/SD21大変2019年8     RL/SD21大変2019年     RL/SD21大変2019年     RL/SD21     RL/SD21     RL/SD21     RL/SD21     RL/SD21     RL/SD21     RL/SD21     RL/SD21     RL/SD2     RL/SD21     RL/SD21     RL                                                                                                    | Зайного,<br>дала<br>битого,<br>битого,<br>битого,<br>битого,                                                                                                    | E(J,X=0'-5<br>E012004034126108P        | ください。                   |
| 2000.00<br>R00.00<br>R00.0                                                                                                    |                                                                                                    | 2.00005<br>3.00%<br>5.01%<br>5.01%<br>5.00 | EUX/5/0-5<br>E020040420108P            | ください。                   |
| 2000.00<br>000.00<br>000.00<br>000<br>000<br>000                                                                                                    | RUCの比大交換単編     RUFRA (100) RUF 3234507     RUFRA (100) RUF 3234507     RUFRA (1010) パロ細胞     C.S.M. (1010) パロ細胞     C.S.M. (1010) パロ細胞     C.S.M. (1010) パロ細胞     C.S.M. (1010) パロ細胞     C.S.M. (1010) RUFRA (1010) RUFRA     C.S.M. (1010) RUFRA (1010) RUFRA     C.S.M. (1010) RUFRA     C.S.M. (1010) RUFRA (1010) RUFRA     C.S.M. (1010) RUFRA     C.S.M. (1010                                                                                                    | 2:000006<br>.00%         BOX A.R.           C-97120<br>.0271570, P-94092         P-94092           P-9722<br>.02004         P-94092(0)                                                                                                    | EUX-9-9-9                              | ください。<br><u>照会結果</u>    |
| 2860.5%<br>800.3%<br>800.5%<br>800.5                                                                                                    | RACR 社大党 2019年8<br>第40.05 (1900) RM 1224567<br>第52.05 (19139) AWWE                                                                                                    | James Jack         BALAD           F-9720         F-9492           F-9720         F-9492           93939         F-9492           F-9720         F-9492           93939         F-9492           F-9720         FMP392           F-9723         H3995                                                                                                    | E01X-912-9                             | ください。<br><u>照会結果</u>    |
| 2860/3<br>803/8<br>803/8<br>8                                                                                 | Rufin HJ 大変加単名     Rufin HJ (190) Rufi 1234507     Rufin HJ (190) Rufi 1234507     Rufin HJ (190) Rufin 1234507     Rufin HJ (190) Rufin HJ (190) Ru                                                                                                    | James Jack         BALAD           F-97-20         F-9492           F-97-20         F-9492           F-97-20         F-9492           F-97-20         FMM982 (J)           F-97-20         FM998 (J)           F-97-20         FM998 (J)           F-97-20         FM998 (J)           F-97-20         FM998 (J)           F-97-20         FM998 (J)           F-97-20         FM998 (J)                                                                                                    | E0/2040043010EP                        | ください。<br><u>照会結果</u>    |
| 2860,5.<br>803,54<br>803,54<br>803,                                                                                                    | RUCRUTATION IN 1224507<br>RUTRUT (100) IN 1224507<br>REAR (1010) ANNE<br>SEAN (1010) ANNE<br>SEAN (1010) ANNE                                                                                                    | Замение<br>Алин         Вал Али           Г-97-20         Р-9482           Г-97-20         Р-9482           Г-97-20         Р-9482           Г-97-20         РАНОВУ ()           Г-97-20         РАНОВУ ()           Г-97-20         РАНОВУ ()           Г-97-20         НАНОВУ ()           Г-97-20         НАНОВУ ()           Г-97-20         НАНОВУ ()           Г-97-20         НАНОВУ ()                                                                                                    | E0120400412010EP                       | ください。<br><u>照会結果</u>    |
| 2000/12 // 2009 // 2009 // 200                                                                                                    | RUKRUKASINA<br>RUKRUKASINA<br>RUKRUK (100) RUK 1234507<br>RUKRUK (100) RUK 1234507<br>RUKRUKA<br>RUKRUKASINA<br>RUKRUKASIN<br>RUKRUKASIN<br>RUKRUKASIN<br>RUKRUKASIN                                                | Замение,<br>Алек         Валко           Г-97237<br>Багголар         Р-94822<br>Г-97237<br>Каролар         Р-94822<br>Г-97237<br>Каролар           Г-97237<br>Баролар         Набалосар         Каролар           Г-97237<br>Баролар         Набалосар         Каролар           Г-97237<br>Баролар         Набалосар         Каролар                                                                                                    | E0120400412010EP                       | ください。<br><u>照会結果</u>    |
|                                                                                                    | BL/CD1275203948     BL/SD2/5253948     BL/SD2/5253     BD2/R (1)2397 / 4988     SD2/87 (1)2397 / 4988     SD2/87 (1)2397 (1)2397 (1)2397     SD2/87 (1)2397 (1)2397     SD2/87 (1)2397 (1)2397     SD2/87 (1)2397 (1)2397     SD2/87 (1)2397 (1)2397     SD2/87 (1)2397 (1)2397     SD2/87 (1)2397 (1)2397     SD2/87 (1)2397     SD2/87 (1)2397     SD2/87 (1)2397     SD2/87 (1)2397     SD2/87 (1)2397     SD2/87 (1)2397     SD2/87 (1)2397     SD2/87 (1)2397     SD2/87 (1)2397     SD2/8                                                                                                    | 2-Materia         E-3.4.5.           2-Materia         E-3.4.5.           2-Materia         P-4492           2-Materia         P-4492           2-Materia         P-4492           2-Materia         P-4492           2-Materia         P-4492           2-Materia         P-4492           2-Materia         P-4492           2-Materia         P-4492           2-Materia         P-4492           2-Materia         P-4492           2-Materia         P-4492           2-Materia         P-4492                                                                                                    | E01200400413010EP                      | ください。<br>照会結果           |
| anatics<br>Bacane<br>Bacane<br>Baca                                                                                                    | BUCRUEXSIBHE<br>BUURE (100) BUR 1244557<br>BORR (16139) ARM<br>244557<br>10,000 BUR<br>20,000 BUR<br>20, | 2.848005         80.3.30           5.97970         P-4480           P-47920         P-4480           P-47920         P-4890           P-47920         P-4890           P-47920         P-4890           P-47920         P4890           P-47920         H05900           P-47920         H05900                                                                                                    | EDI2004004301DEP                       | <ださい。<br>照会結果           |
| anatics<br>Bacane<br>Bacane<br>Baca                                                                                                    | В.К.С. (12,5) В. (13) В. (12) 4988<br>В.К.(10) В.Я. (22)4557<br>В.С.Я. (10) В.Я. (22)4557<br>В.С.Я. (10) В.Я. (22)4557<br>В.С.Я. (10) В.Я. (22)4557<br>В.С. (10) В.Я. (22)52<br>В.В. (10) В.Я. (22)52<br>В.В. (10) В.В. (22)52<br>В.В. (10) В.В. (22)52<br>В.В. (10) В.В. (2                                                                                                    | 2.848/001         80.3.30           Port2710         P-4480           Port2710         P-4480           Port2710         P-4480           Port2710         P-4480           Port2710         P-4890           Port2710         P-4890           Port2710                                                                                                    | EDI200400430108P                       | <ださい。<br>照会結果           |
| 246025<br>60036<br>60046<br>60045<br>60045<br>6004<br>6004<br>2006640000<br>0002<br>2006640000<br>0005<br>2006640000<br>0005<br>2006640000<br>0005<br>2006640000<br>0005<br>2006640000<br>0005<br>0005 | В 1/2 (12/2 (13/84)<br>В 1/2 (12/2) (13/8) (12/45/7<br>В 0/2 (13/2) (13/8)<br>В 0/2 (13/2) (13/8)                                                                                                    | 2.848000<br>2.857         EX.3.00           2.979720         P-4480           2.979720         P-4480           2.979720         P-4480           2.979720         P-4480           2.979720         P-4680           2.979720         P-4680           2.979720         P-4680           2.979720         P-4680           2.979720         P-8990           2.999         H20490           2.999         H20490           2.990         H20490           2.990         H20490           2.990<                                                                                                    |                                        | <ださい。<br>照会結果           |
| 2460.5% EXC204 EXC204 E                                                                                                    | <ul> <li>В.К.С.Ш.Х.5(26)#46</li> <li>В.К.С.(100) В.В. 1224557</li> <li>В.С.В.С. (100) В.В. 1224557</li> <li>В.С.В.С. (100) В.В. 1224557</li> <li>В.С. (100) В.В. 1224557</li> <li>В.В.С. (100) В.В. 1224557</li> <li>В.В.С. (100) В.В. 1224557</li> <li>В.В.С. (100) В.В. 1224557</li> <li>В.В.С. (100) В.В. 1224557</li> <li>В.В.С. (100) В.В. 1224557</li> <li>В.В.С. (100) В.В. 1224557</li> <li>В.В.С. (100) В.В. 1224557</li> <li>В.В.С. (100) В.В. 1224557</li> <li>В.В.С. (100) В.В. 1224557</li> <li>В.В.С. (100) В.В. 1224557</li> <li>В.В. 1224557</li> <li>В.В. 1224557</li> <li>В.В. 1224557</li> <li>В.В. 1224557</li> <li>В.В. 1224557</li> <li>В.В. 1224557</li> <li>В.В. 1224557</li> <li>В.В. 122457</li> <li>В.В. 122457</li></ul>                                                                                                    | 2.846000<br>8.855         EX.3.45           5.979320         P-4480           P-47932         P-4892           2.947320         P-4892           P-47932         P-4892           P-47932         H39594           P-47932         H39594           P-47932         H39594           State         H32876           State         P           30953         H32876           20953         H32876           20953         H32876           20953         H32876                                                                                                    | ED120040041301DEP<br>ED120040041301DEP | <ださい。<br>照会結果           |
|                                                                                                    | В 1/2 (12) (12) В 1/2 (12) В 1/2 (12) (12) В 1/2 (12) (12) (12) (12) (12) (12) (12) (12                                                                                                    | Soldwards<br>Soldwards<br>Soldwards         EXXXXX           Soldwards<br>Soldwards         F-4450<br>F-4450<br>F-440<br>F-4450<br>F-4450                                                                                                    | EDI2004004330106P                      | <ださい。<br>照会結果           |

※振込振替へ>指定した口座から振込振替のお取引を続けて行うことができます。

※ 🗗 刷 印刷用 PDF ファイルが表示されます。

※ ▲ ANSER-API 形式 ANSER-APIファイル形式(タブ区切りのテキストファイル)のファイルを取り込むことができます。 ※ ▲ CSV 形式 CSV ファイル形式 (カンマ区切りのテキストファイル)のファイルを取り込むことができます。

### 振込入金明細照会 [全銀]

お客さまがお申込口座としてご登録いただいている口座への入金情報(振込入金明細情報)の照会を、全銀フォーマット (全銀協規定方式) で行うことができます。

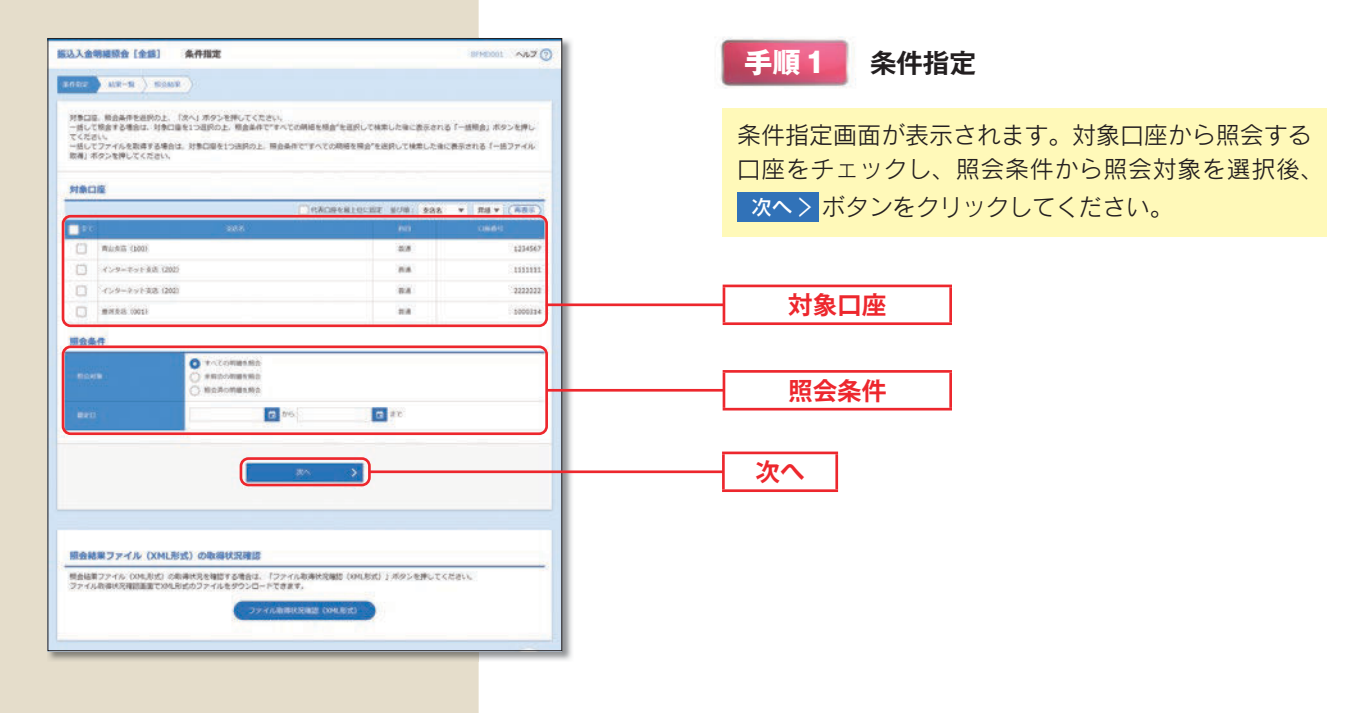

|        |           | 照会条件                                   |
|--------|-----------|----------------------------------------|
| 照      | すべての明細を照会 | 指定した期間内(最長100日前まで指定可能)の全明細を照会可能。       |
| 会<br>対 | 未照会の明細を照会 | 指定した期間内(最長100日前まで指定可能)のうち、未照会の明細を照会可能。 |
| 象      | 照会済の明細を照会 | 指定した期間内(最長100日前まで指定可能)のうち、照会済の明細を照会可能。 |

|                                                                                                    | 起入金明                    | 建模会                  | (全部)                                | 照会结3                    | R-10                       |                                      |                                         | 879              | 000 AND ()                | 手順2 照会結果一覧                  |
|----------------------------------------------------------------------------------------------------|-------------------------|----------------------|-------------------------------------|-------------------------|----------------------------|--------------------------------------|-----------------------------------------|------------------|---------------------------|-----------------------------|
| Proceeding and a final department of the a department of the a department of the                                                                                                    | HER )                   | . 838                | n makin                             |                         |                            |                                      |                                         |                  |                           |                             |
| - M名の・HZフィAMA         - 単広ですた確認を使きたいでいた。         - ビンマイを確認でいたのとが見まいでいた。         - ビンマイを確認でいたのとが見まいでいた。         - ビンマイを確認でいたのとが見まいでいた。         - ビンマイを確認でいたのとが見まいでいた。         - ビンマイを通知         - ビンマイを通知         - ビンマイを通知         - ビンマイを通知         - ビンマイを通知         - ビンマイと         - ビンマイン         - ビンマイン         - ビンマイン         - ビンマイン         - ビンマイン         - ビンマイン         - ビンマイン         - ビンマイン         - ビンマイン         - ビンマイン         - ビンマ         - ビンマ         - ビンマ         - ビンマ         - ビンマ         - ビンマ         - ビンマ         - ビンマ         - ビンマ         - ビンマ         - ビンマ         - ビンマ         - ビンマ          - ビンマ         - ビンマ         - ビンマ         - ビンマ         - ビンマ         - ビンマ         - ビンマ         - ビンマ         - ビンマ         - ビンマ         - ビンマ         - ビンマ                                                                                                    | 時級を明定<br>ファイルキ          | 8784<br>8887         | 812. 119-04189<br>84812. 119-04     | NEARS                   | DL IN<br>BROL              | A」ボタンを伴して、<br>「ファイル取得へ」              | ください。<br>ボタンを押してください。                   |                  |                           | 照会結果一覧画面が表示されますので、照会結果      |
|                                                                                                    | -1589.2                 | a 1                  | 語ファイル取得                             | (                       |                            |                                      |                                         |                  | -                         | 確認ください                      |
| mbdam<br>mbdam<br>mbdam | 一級して第<br>一級してう<br>「一級報会 | 6月する<br>ファイル<br>81、「 | 場会は、『一括明』<br>を取得する場合は、<br>一括ファイル都得」 | 1 #95<br>1-82<br>1 2547 | を押してく)<br>アイル取得。<br>は、運動に) |                                      | Cさい<br>人生的経験的なみとなります。<br>一般ファイルの者       |                  |                           |                             |
|                                                                                                    | 開会結果                    | R-B                  |                                     | 2/845/+1/               | ALC: NO.                   |                                      | EDIMARES THEY                           |                  |                           |                             |
|                                                                                                    | 246                     |                      | ar a shakar carnos                  |                         | NIT GREAT                  |                                      |                                         |                  |                           |                             |
|                                                                                                    |                         |                      |                                     |                         |                            |                                      |                                         |                  | bacuna<br>bacutan         |                             |
|                                                                                                    | 0                       | ****                 | X89545 (180)                        |                         | 123456                     | 2010年09月27日<br>2010年09月30日           | 2010910/01/1110825/9                    | 6/1<br>150,000Pi | 1/7<br>2,519/1            |                             |
| ○     新術     Generalization     新業     Generalization     Generalization     Generalization       ○     新術     Hardy (Hod)     新業     Generalization     Generalization     Generalization       ○     新術     Hardy (Hod)     Hardy (Hod)     Generalization     Generalization     Generalization       ○     Hardy Hardy (Hod)     Hardy (Hod)     Generalization     Generalization     Generalization       ○     Hardy Hardy (Hod)     Hardy (Hod)     Generalization     Hardy (Hod)     Hardy (Hod)       ○     Hardy (Hod)     Hardy (Hod)     Hardy (Hod)     Hardy (Hod)     Hardy (Hod)       ○     Hardy (Hod)     Hardy (Hod)     Hardy (Hod)     Hardy (Hod)     Hardy (Hod)       ○     Hardy (Hod)     Hardy (Hod)     Hardy (Hod)     Hardy (Hod)     Hardy (Hod)       ○     Hardy (Hod)     Hardy (Hod)     Hardy (Hod)     Hardy (Hod)     Hardy (Hod)       ○     Hardy (Hod)     Hardy (Hod)     Hardy (Hod)     Hardy (Hod)     Hardy (Hod)       ○     Hardy (Hod)     Hardy (Hod)     Hardy (Hod)     Hardy (Hod)     Hardy (Hod)       ○     Hardy (Hod)     Hardy (Hod)     Hardy (Hod)     Hardy (Hod)     Hardy (Hod)       ○     Hardy (Hod)     Hardy (Hod)     Hardy (Hod)                                                                                                    | O I                     |                      | 104-H110 (202)                      | 8.8                     | 1111111                    | 20108/08/125(j)<br>20109/29/130(3    | 2010/010/01/3 13/025/9                  | 5/7<br>15,029/9  | 2/1                       |                             |
| 取用         1001         取用         1001         2010         2010         2010         2010         2010         2010         2010         2010         2010         2010         1000         2010         1000         2010         1000         2010         2010         2010         1000         2010         1000         2010         1000         2010         2010         2010         2010         2010         2010         2010         2010         2010         2010         2010         2010         2010         2010         2010         2010         2010         2010         2010         2010         2010         2010         2010         2010         2010         2010         2010         2010         2010         2010         2010         2010         2010         2010         2010         2010         2010         2010         2010         2010         2010         2010         2010         2010         2010         2010         2010         2010         2010         2010         2010         2010         2010         2010         2010         2010         2010         2010         2010         2010         2010         2010         2010         2010         2010         2                                                                                                    | 0                       | 112.0                | Greensis (202)                      |                         | 2222223                    | 20108089308<br>2010909/9308          | 0911113000301<br>2010409493003 13482519 | 0(†<br>0(†       | 2017<br>2,000,000F1       |                             |
| ■「福泉」ボタン、「一福泉」ボタン、「一福泉」ボタン、東之は込入自時時時後第ファイル港場高級シ(ファイル港場、ボタンを用いた用点で対称の商込入自用<br>着着機構成者が必定「預点剤」となります。                                                                                                    | 0                       | No.W                 | 182-52 (001)                        | 84                      | 1000314                    | 2010/09/09/00/00<br>2010/09/09/00/00 | 0911131000100<br>20109/09/R30E 12/R2519 | 3,83547          | 100.000.000 <sup>19</sup> |                             |
|                                                                                                    | Research                | GARR                 | iz maniji 2 u d                     | <                       | 6/162                      |                                      | ₩2<br>7746884                           |                  |                           |                             |
|                                                                                                    | ベフ                      | ア・                   | イルて                                 | で取                      | 得了                         | する場                                  | 合は、対象                                   | 象の明              | 細を選                       | 訳のうえ、ファイル取得へ > ボタンを押してください。 |
| <mark>〈ファイルで取得する場合は、対象の明</mark> 細を選択のうえ、 <mark>ファイル取得へ &gt;</mark> ボタンを押してください。                                                                                                    |                         |                      |                                     |                         |                            |                                      |                                         |                  |                           |                             |

※画面に表示されている明細を一括して照会する場合は、一括照会ボタンを押してください。
 ※画面に表示されている明細を一括でファイル取得する場合は、一括ファイル取得ボタンを押してください。
 【ご注意】「一括照会」「一括ファイル取得」については、画面に表示されている入出金明細のみ対象となります。